### http://localhost/bmws/mobilews.asmx çalıştırıldığında;

405 kodlu hata mesajı geldiğinde; C:\WINDOWS\Microsoft.NET\Framework\v1.1.4322 klasörüne geçecek. Yada başlattaki çalıştır alanında; Net Framework 2 kurulumları için çalışması gereken; C:\WINDOWS\Microsoft.NET\Framework\v2.0.50727\aspnet\_regiis -u C:\WINDOWS\Microsoft.NET\Framework\v2.0.50727\aspnet\_regiis -i aspnet\_regiis -u aspnet\_regiis -i komutlar sıra ile çalıştırılacak. C:\WINDOWS\Microsoft.NET\Framework\v1.1.4322 klasörüne geçecek.

aspnet\_regiis -u aspnet\_regiis -i

komutlar çalıştırılacak.

| cx C:\WINDOWS\system32\cmd.exe                                                     | - 🗆 ×    |
|------------------------------------------------------------------------------------|----------|
| 1icrosoft Windows XP [Sürüm 5.1.2600]<br>(C) Telif Hakkı 1985-2001 Microsoft Corp. | <b>_</b> |
| ::\Documents and Settings\ZÜLEYHA>cd                                               |          |
| C:\Documents and Settings>cd                                                       |          |
| ::>>cd windows                                                                     |          |
| ::\WINDOWS>cd microsoft.net                                                        |          |
| :\WINDOWS\Microsoft.NET>cd framework                                               |          |
| ::\WINDOWS\Microsoft.NET\Framework>cd v1.1.4322                                    |          |
| C:\WINDOWS\Microsoft.NET\Framework\v1.1.4322>aspnet_regiis -u_                     |          |
|                                                                                    |          |
|                                                                                    |          |
|                                                                                    |          |
|                                                                                    |          |

## YADA;

HTTP Error 500.19 - Internal Server Error

Received this same issue after installing IIS 7 on Vista Home Premium.

To correct error I changed the following values located in the applicationHost.config file located in Windows\system32\inetsrv\config.

Change all of the following values located in section <configSections> --> <sectionGroup name="system.webServer">

•<section name="handlers" overrideModeDefault="Deny" /> change this value from "Deny" to "Allow"

•<section name="modules" allowDefinition="MachineToApplication" overrideModeDefault="Deny" /> change this value from "Deny"

Hata mesajı alındığında;

"Deny" ler "Allow" yapılarak dosya kayıt edilecek.

'Windows\system32\inetsrv\config\upplicationhost'

Dosyasının bir yedeğini alın. Sonrasında ilgili dosyayı not pad ile açın.

<section name="handlers" overrideModeDefault="Deny" /> <section name="modules" allowDefinition="MachineToApplication" overrideModeDefault="Deny" />

#### ASPNET KONTROLÜ

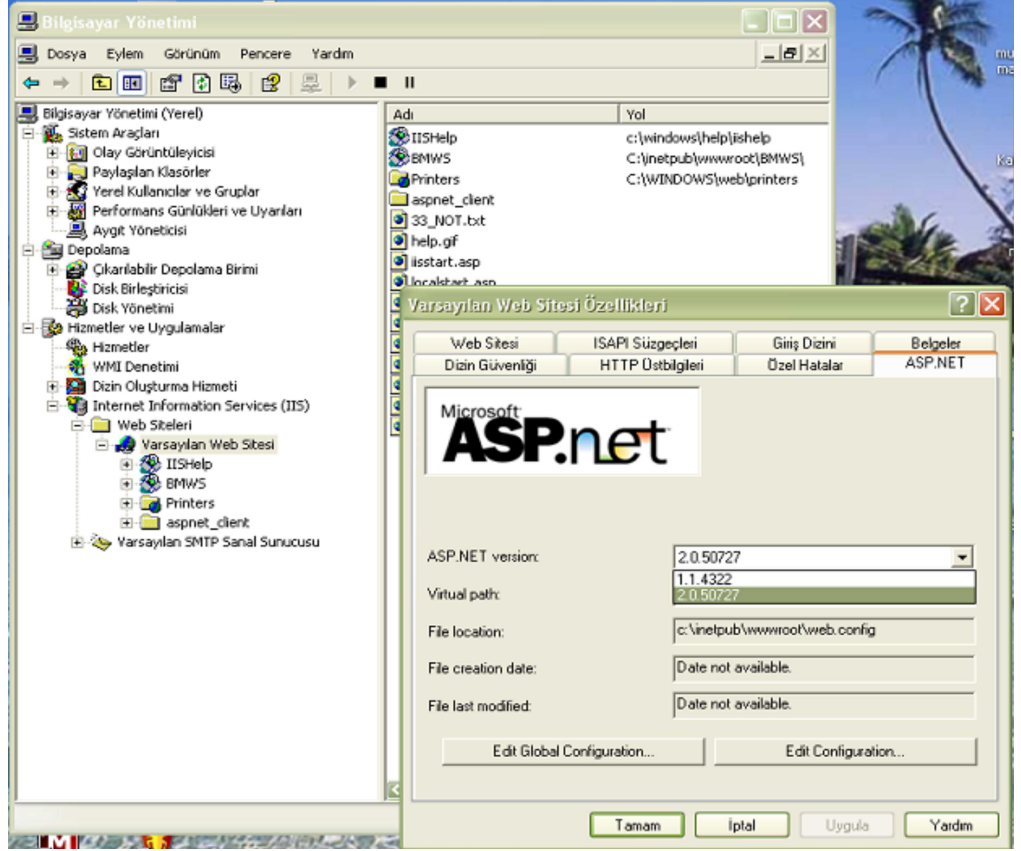

**BAYTMOBİL KULLANIMINDA GÜVENLİK DUVARI AÇIK OLMASI İSTENİRSE;** Güvenlik duvarına 80 nolu portun eklenmesi gerekmektedir.

| Genel Özel Durumlar                                                                                                    | Gelismis                                                                                                    |
|----------------------------------------------------------------------------------------------------|----------------------------------------------------------------------------------------------------|
| Windows Güvenlik Duy<br>bağlantılarını engelliyor.<br>çalışmasına izin verir; fa<br>Programlar ve Hizmetler                                                                                            | Bağlantı Noktası Ekle<br>Windows Güvenlik Duvarı üzerinden bir bağlantı noktasını açarken bu ayarları<br>kullanın. Bağlantı noktası numarasını ve iletişim kuralını bulmak için, kullanmak<br>istediğiniz program veya hizmetin belgelerine bakın. |
| Ad<br>ActiveSync Applic<br>ActiveSync Applic<br>ActiveSync RAPI<br>ActiveSync Servic<br>Dosya ve yazıcı pa<br>Entegre Programı<br>Entegre Programı<br>GatewayClient.exe<br>IIS<br>NortonAV<br>NortonAV | Ad: IIS<br>Bağ. nok. no: 80<br>TCP OUDP<br>Bağlantı noktası ac manın riskleri nelerdir?<br>Kapsam Değiştir                                                                                                    |
| Program Ekle                                                                                                    | Bağlantı Noktası Ekle       Düzenle       Sil         Duvarı bir programı engellediğinde bir bildirim görüntüle       Windows         nenin riskleri nelerdir?       Güven                                                                         |

## BAYT MOBİL BAĞLANTI ŞEMASI;

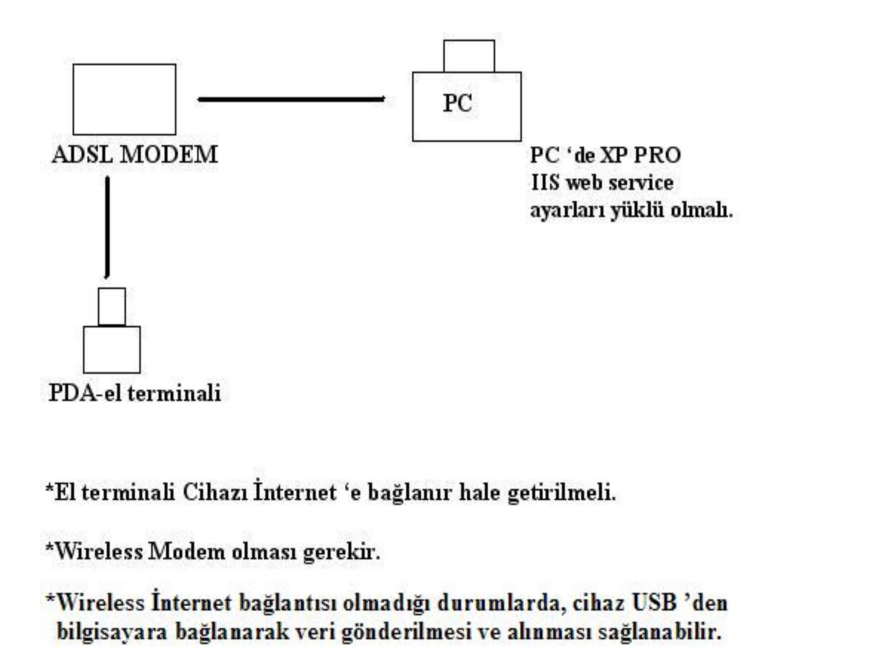

#### **IIS (INTERNET INFORMATION SERVICES) KURULUMU;**

Denetim Masası-->Programlar ve Özellikleri-->Windows Özelliklerini Aç veya Kapat seçeniği tercihinde; internet information services başlığına ait tüm checkbox alanlar işaretlenerek Tamam butonuna basılacak.

| Programlar ve Özellikler                                                                                                    |                                                                                                    |                                                                                                    |                                                                    |
|----------------------------------------------------------------------------------------------------|----------------------------------------------------------------------------------------------------|----------------------------------------------------------------------------------------------------|--------------------------------------------------------------------|
| 💮 💮 🕅 🔹 Denetim Masası 🔹 T                                                                                                    | üm Denetim Masası Öğ                                                                                                    | ğeleri • Programlar ve Özellikler • 😰 Ara: Programlar ve Özellikler                                                                                                    | 2                                                                  |
| <ul> <li>Denetim Masası </li> <li>Denetim Masası Giriş</li> <li>Yüklü güncelleştirmeleri görüntüle</li> <li>Windows özelliklerini aç veya kapat</li> </ul> | Um Denetim Masası Öğ<br>Program kaldı<br>Bir programı kaldı<br>Düzenle ▼<br>Ad ▲<br>Adobe Reader X<br>Bay.t Entegre W<br>Bay.t Entegre W<br>Bay.t Entegre W<br>Bay.t Entegre W<br>Firebird 2. 1. 3. 1<br>Google Chrome<br>Intel(R) Graphic<br>Intel(R) Graphic<br>Intel(R) TV Wizz<br>Java 2 Runtime<br>Kaspersky PURE<br>LibreOffice 4.0<br>Microsoft .NET F<br>Microsoft Office<br>Microsoft Office | ğeleri • Programlar ve Özellikler <ul> <li>Ara: Programlar ve Özellikler</li> </ul> Internet Information Services Barındırılabilir Web Çekirdeği         Internet Information Services Barındırılabilir Web Çekirdeği         Internet Information Services Barındırılabilir Medi Alındırılabilir Medi Alındırılabilir Medi Alındırılabilir Medi Alındırılabilir Medi |                                                                    |
|                                                                                                    | Microsoft SQL Si<br>Microsoft SQL Si<br>Microsoft SQL Si<br>Microsoft SQL Si<br>Microsoft SQL Si<br>Microsoft SQL Si<br>Microsoft SQL Si<br>Microsoft SQL Si<br>Microsoft SQL Si<br>Microsoft SQL Si<br>Microsoft SQL Si<br>Microsoft SQL Si<br>Microsoft SQL Si<br>Microsoft SQL Si<br>Microsoft SQL Si                                                                                              | AIP Dinleyidisi                                                                                                    | 014<br>014<br>014<br>014<br>014<br>014<br>014<br>014<br>014<br>014 |

# BARKOD OKUTARAK HIZLI İŞLEM YAPMA

ByteMobilde fiş içerisinde El terminali Stok seçim ekranında Barkod Eşittir olarak seçilir Ve boş alana tıklanır barkod okutulur. Her okutulan barkod direk satıra 1 adet olarak seçilir. Eğer birden fazla miktar okutulacaksa bızlı kullanım için: Boş alana Miktar yazılır yıldız işareti konur

birden fazla miktar okutulacaksa hızlı kullanım için; Boş alana Miktar yazılır yıldız işareti konur barkod okutulur.

Miktar\* →barkod okutma işlemi yapılır